## Crearea conturilor pe IdP

 Se accesează URL-ul pe care se află phpldapadmin, acesta va fi diferit pentru fiecare IdP (instituție) și va fi receționat de la RENAM. Credențialele pentru utilizatorul cu drept de creare a conturilor în IdP va fi de asemena recepționat de la RENAM și va fi în format de CN (ex: cn=admin,dc=institut,dc=md)

| IdP LDAP Server | Authenticate to server IdP LDAP Server               |
|-----------------|------------------------------------------------------|
|                 | User Name:<br>cn=,dc=md<br>Password:<br>Authenticate |

 După autentificare, în meniul apărut se deschide OU users și se apasă pe Create new entry here, apoi se selectează template-ul Eduperson Account, după cum este prezntat în imaginea ce urmează.

| IdP LDAP Server ③                                                                                    | Create Object<br>Server: IdP LDAP Server Container: ou=<br>Select a template for the cr                                                                                                    | eation process                                                                                                    |
|----------------------------------------------------------------------------------------------------|----------------------------------------------------------------------------------------------------|----------------------------------------------------------------------------------------------------|
| ou=Groups (3)     ou=Management (1)     ou=Users     Create new entry here     Create new entry here | Templates: <ul> <li>Generic: Simple Security Object</li> <li>Security Object</li> <li>Security Object</li> <li>Security Content of the security object</li> <li>Security Content of the security object of the security object of the security ob</li></ul> | <ul> <li>Courier Mail: Alias</li> <li>Kolab: User Entry</li> <li>Sendmail: Domain</li> <li>Generic: Organisational Unit</li> <li>Generic: Posix<br/>Group</li> <li>Generic: User<br/>Account</li> <li>Sendmail: Relays</li> <li>Generic: DNS Entry</li> <li>Samba: Account</li> <li>Samba: Account</li> <li>Courier Mail:<br/>Account</li> <li>Sendmail: Cluster</li> </ul> |

| First name  |                          | alias                    |
|-------------|--------------------------|--------------------------|
|             | Nume                     | 7                        |
| ·           | Nume                     |                          |
| Last name   |                          | alias, required          |
|             | Prenume                  | *                        |
| Common N    | lame                     | alias, required, rd      |
|             | Nume.Prenume             |                          |
| User ID     |                          | alias, required          |
|             | Nume.Prenume@            | ] *                      |
| Principal N | lame                     | alia                     |
|             | Nume.Prenume@            | ]                        |
| Targeted I  | D                        | alia                     |
|             | Nume.Prenume@            |                          |
| Password    |                          | alias, hin               |
| ,at         | •••••                    | clear 🔻                  |
| <b>.</b>    | Check password           | (confirm)                |
| Home dire   | ctory                    | alias, require           |
|             | /home/users/Nume.Prenume |                          |
| UID Numb    | er                       | alias, required, hint, r |
|             | 1002                     |                          |
| GID Numb    | er                       | alias, required, hin     |
|             | eduroam&edugain 🔻        | 4                        |

• În fereastra ce urmează se indică datele utilizatorului.

Cîmpurile marcate cu "\*" sînt obligatorii, fără ele butonul **Create Object** nu va funcționa. Pe baza la **First Name** și **Last Name** se vor genera automat și alte atribute, dar ele pot fi modificate. De asemenea trebuie de ținut cont că la parolă trebuie de ales modul "Clear" de stocare, pentru compatibilitatea cu diferite protocoale. De asemenea parola, conform practicilor de securitate, trebuie să conțină minim 6 caractere și să conțină minim o litera majuscula, una minusculă, o cifră, și un caracter special. Dacă parola nu va corespunde politicii de complexitate, atunci, la crearea contului va returna mesaj de eroare.

După îndeplinirea formei se apasă pe butonul *Create Object* după care, în fereastra de confirmare se apasă *Commit*. După asta utilizatorul va apărea în listă.

Selectînd pe utilizator se pot modifica atributele lui, deasemenea se pot adauga atribute noi apăsînd pe butonul **Add New Attribute.** Această funcționalitate poate fi benefică cînd se dorește adaugarea de informație adiționala despre utilizator (poșta electronică, telefon, adresa, etc.). Pentru salvarea modificărilor se apasă **Update Object.** 

## Modificarea parolei în LDAP

Fiecare utilizator își poate modifica parola pe IdP. Avînd în vedere practicil de securitate, parolele trebuie sa conțină minim 6 caractere, trebuie să conțina minim o litera majuscula, una minuscula, o cifra și un semn de punctuație.

 Se accesează URL-ul pe care se afla phpldapadmin, acesta va fi diferit pentru fiecare IdP (instituție).

Numele de utilizator se indică în format nume@domen.

| IdP LDAP Server | Authenticate to server <b>LEDC</b> IdP LDAP<br>Server |
|-----------------|-------------------------------------------------------|
|                 | User Name:                                            |
|                 | Password:                                             |
|                 | Authenticate                                          |

• După autentificare în partea stîngă se va deschide arborele. Acesta trebuie deschis pînă apare numele utilizatorului. Trebuie de selectat utilizatorul și de așteptat pînă se încarcă restul datelor utilizatorului, în partea dreaptă.

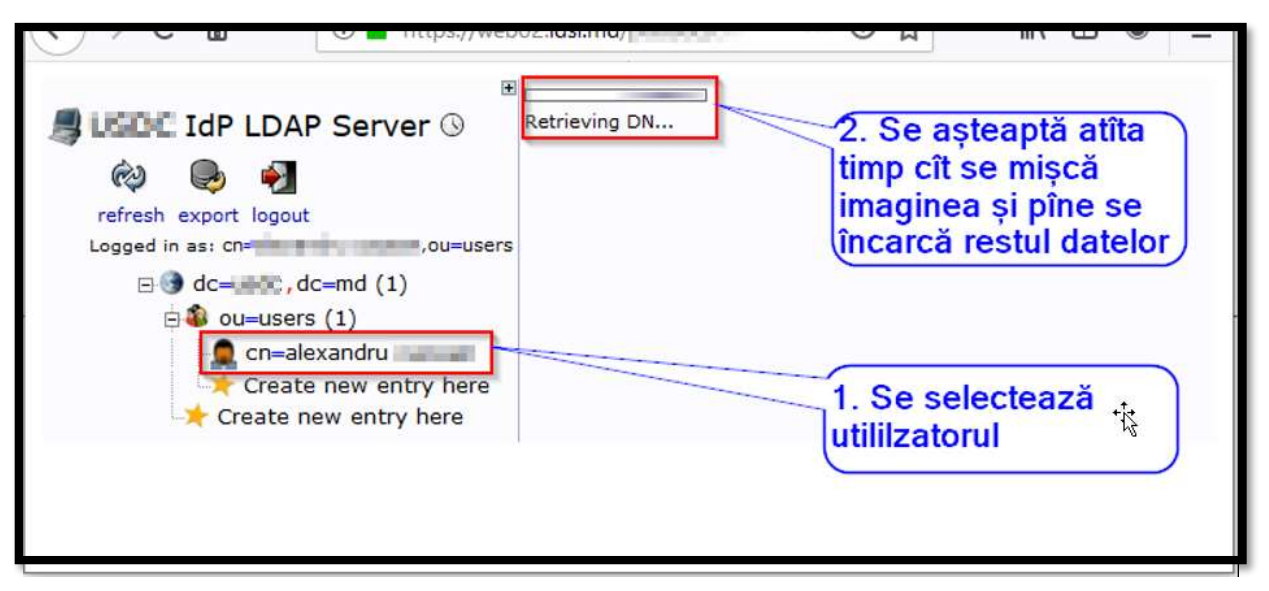

După încărcarea datelor utilizatorului se gasește cîmpul Password și se indică parola nouă.
 Atenție ! Parola trebuie să conțină cel puțin șase caractere, dintre care cel puțin o literă majuscula, una minusculă, o cifră și un caracter special (Ex: -\_.^ sau altele).

| 🛢 📲 ÎdP LDAP Server 🛈                                          | https://w<br>CN=a                                                                    | veb02.idsi.md/ | Contraction of the local distribution of the local distribution of the |
|----------------------------------------------------------------|--------------------------------------------------------------------------------------|----------------|----------------------------------------------------------------------------------------------------|
| 🤣 💽 🏹<br>refresh export logout                                 | Server: IdP LDAP Server Distinguished Name: cn=alexandru<br>Template: Default        |                |                                                                                                    |
| Logged in as: cn= ,ou=users<br>cm= , dc=md (1)<br>cm=alexandru | <ul> <li>Refresh</li> <li>Delete this entry</li> <li>Create a child entry</li> </ul> | try Export     |                                                                                                    |
| Greate new entry here                                          | User Name<br>(add value)                                                             | 1              | alias, required                                                                                                    |
|                                                                | Password<br>Check password<br>(add value)                                            | Update Object  | Aici trebuie să<br>rămînă "clear"                                                                                                    |

După modificarea parolei se apasă butonul Update Object.

În următoarea fereastră se apasă din nou butnoul Update Object

| LIDE IdP LDAP Server ()   |           | cn=alexandr            | N-CHOSEN                |      |
|---------------------------|-----------|------------------------|-------------------------|------|
| 😢 📵 🛃                     | Serven    | • IdP LDAP Server Dist | nouished Name: cn=alexa | ndru |
| Logged in as cn=alexandru |           | Do you want to make    | these changes?          |      |
| E ou=users (1)            | Attribute | Old Value              | New Value               | Skip |
| 🧟 cn-alexandru 💷          | Password  | ******                 |                         |      |

• Dacă parola corespunde cerințelor ea va fi modificată și se va face delogare automat, după care utilizatorului i se propune să se autentifice cu credențialele noi. În caz contrar va apărea mesajul de eroare de mai jos.

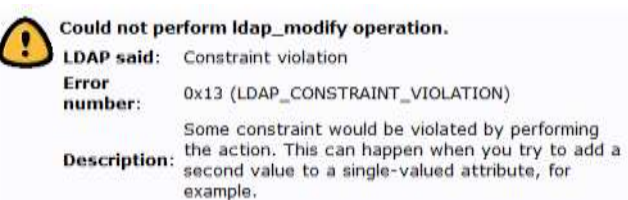